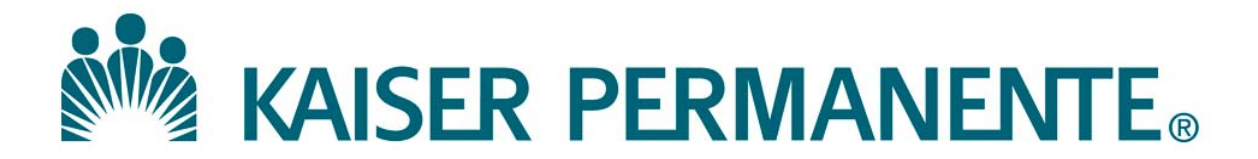

**DOCUMENT NUMBER:** 

**DOCUMENT TITLE:** 

**DOCUMENT NOTES:** 

LOCATION:

VERSION:

DOC TYPE:

STATUS:

**EFFECTIVE DATE:** 

NEXT REVIEW DATE:

**RELEASE DATE:** 

**EXPIRATION DATE:** 

**AUTHOR:** 

**PREVIOUS NUMBER:** 

**OWNER:** 

**CHANGE NUMBER:** 

### **Reviewing and Archiving Documents in MasterControl**

| Purpose        | This procedure provides instructions for reviewing and archiving of documents in MasterControl.         |                                    |                                                        |  |
|----------------|----------------------------------------------------------------------------------------------------|------------------------------------|--------------------------------------------------------|--|
| Scope          | All personnel trained in performing and implementing any of the activities described in this procedure. |                                    |                                                        |  |
| Responsibility | The table below lists the actions and responsible parties for this procedure.                           |                                    |                                                        |  |
|                | Action                                                                                                  |                                    | <b>Responsible Party</b>                               |  |
|                | Review and Approval                                                                                     |                                    | Laboratory/Medical Director or                         |  |
|                |                                                                                                    |                                    | designee                                               |  |
|                | Oversight, Maintenand                                                                                   | ce and Training                    | Quality Assurance                                      |  |
|                | Implementation of the                                                                                   | activities                         | All trained personnel performing any                   |  |
|                | described in this proce                                                                                 | edure                              | of the tasks in this procedure                         |  |
|                | <b>1</b>                                                                                                |                                    |                                                        |  |
| Definitions    |                                                                                                    |                                    |                                                        |  |
|                | Approval Route                                                                                          | A document ro                      | ute in which a document is sent for                    |  |
|                |                                                                                                    | initial and/or fi                  | nal approval. Changes cannot be made                   |  |
|                |                                                                                                    | to any documer<br>"rejected" first | nt on an approval route without being by the approver. |  |
|                | Approved Document                                                                                       | A document m                       | aintained in MasterControl which has                   |  |
|                |                                                                                                    | been approved                      | with an electronic signature by the                    |  |
|                |                                                                                                    | appropriate CL                     | IA Director, or designee, and which                    |  |
|                |                                                                                                    | has been assign                    | ned an effective date. Approved                        |  |
|                |                                                                                                    | documents are                      | housed in a Released Vault within                      |  |
|                |                                                                                                    | MasterControl.                     |                                                        |  |
|                | Copy – controlled                                                                                       | A paper or elec                    | tronic document that is managed by                     |  |
|                |                                                                                                    | the document of                    | control process.                                       |  |
|                | Effective Date                                                                                          | The date entere                    | ed on an InfoCard that is intended to be               |  |
|                |                                                                                                    | the date the relation              | ated document becomes effective or                     |  |
|                |                                                                                                    | implemented.                       |                                                        |  |

### Reviewing and Archiving Documents in MasterControl, Continued

**Definitions** (continued)

| <b>D1</b> / <b>D1</b> |                                                           |
|-----------------------|-----------------------------------------------------------|
| Electronic File       | A document file that is created and saved on a user's     |
|                       | computer for the purpose of uploading into the            |
|                       | MasterControl software application. Electronic files      |
|                       | should always be deleted off of the user's computer       |
|                       | after proper upload of the document into                  |
|                       | MasterControl.                                            |
| Electronic Signature  | A unique password associated with a specific user, in     |
|                       | place of the traditional written signature.               |
| Infocard              | InfoCards contain information about a specific            |
|                       | document. Examples of this information include:           |
|                       | InfoCard #, Title, Author, Owner, Vault, Released         |
|                       | Date, Retired Date, Notes, or any other information       |
|                       | pertinent to that document. Each document within          |
|                       | MasterControl must be associated with an InfoCard in      |
|                       | order to be filed, searched and/or sorted.                |
| My Tasks              | An "Inbox" within MasterControl that is user specific.    |
|                       | If there is anything in a user's My Tasks folder, that    |
|                       | user has a task or action that they need to attend to.    |
| Packet Task           | A task that is to be sent on a collaboration and/or       |
|                       | approval route. A Packet task can contain one             |
|                       | document or many documents and is up to the               |
|                       | originator of the packet task to decide what is           |
|                       | contained within the task, and the route that the task is |
|                       | to be sent on                                             |
|                       |                                                           |

# Reviewing and Archiving Documents in MasterControl,

Continued

| Accessing<br>Document | Follow th                                                                                        | e steps below to access document review tasks.                                                                                                    |
|-----------------------|--------------------------------------------------------------------------------------------------|----------------------------------------------------------------------------------------------------|
| Review                | <ul> <li>Notes:</li> <li>Master(<br/>time fro</li> <li>Each us<br/>a task application</li> </ul> | Control will automatically launch a document review at a prescribed<br>on the last review or approval date.<br>er designated as a reviewer will be notified by email, and will have<br>ppear in their <b>My Tasks</b> inbox. |
|                       | Step                                                                                             | Action                                                                                                    |
|                       | 1                                                                                                |                                                                                                    |

| Sup | Action                                                           |  |  |
|-----|------------------------------------------------------------------|--|--|
| 1   | Access the review task by                                        |  |  |
|     | • clicking on the link provided in your email from MasterControl |  |  |
|     | and logging into MasterControl, or                               |  |  |
|     | • logging into MasterControl, click on My Tasks, and locate the  |  |  |
|     | document with the review task.                                   |  |  |

Verifying/ Updating Reviewers

Follow the steps below to verify the reviewers and update if necessary.

#### Notes:

- A department designee should review the list of reviewers and remove any users who should not be assigned to the review packet (e.g. employees who are no longer in the department or managers who do not have oversight of the assay documented).
- At minimum, a Director or Manager for the department must be assigned to review the document.

| Step | Action                                                                                                    |  |  |
|------|----------------------------------------------------------------------------------------------------|--|--|
| 1    | In the <b>My Tasks</b> screen, click 🕍 <i>Modify Step</i> icon. The <b>Modify</b>                                                                                                    |  |  |
|      | Step window will appear.                                                                                                    |  |  |
| 2    | <ul> <li>Scroll to and highlight a user in the <i>Available</i> section to be added to the <i>Collaborators</i> box by clicking the ≥ Add Step User arrow.</li> <li>Click the ≤ Remove Step User arrow to remove a user in the Collaborators and/or Leaders box.</li> </ul> |  |  |
| 3    | Click Save, or click Undo Changes to discard all changes.                                                                                                    |  |  |
|      |                                                                                                    |  |  |

# **Reviewing and Archiving Documents in MasterControl**,

Continued

Verifying/Updating Reviewers (continued)

| Step | Action                                                                                                    |
|------|----------------------------------------------------------------------------------------------------|
| 4    | Enter your comments in the <b>Change Reason</b> window, and click <b>Save</b> . The <b>Modify Step</b> window will reappear with the message 'Successfully Modified Step'. Close the window.                                                                                       |
|      | <i>Note:</i><br>If you attempt to add a user that does not have collaboration rights to the document vault, a message will appear informing you of that fact, in which case you should remove that user by highlighting the name and clicking on the series Remove Step User icon. |

| Performing |  |
|------------|--|
| document   |  |
| review     |  |

| Fol | low | the | steps | below | to | perform | the | document | t review. |  |
|-----|-----|-----|-------|-------|----|---------|-----|----------|-----------|--|
|     |     |     |       |       |    |         |     |          |           |  |

Step Action 1 In the My Tasks screen, click **Sign Off S**. The **Task Details**: Review: window will appear. 2 View any instructions, open and review the document by clicking on the view native  $\mathbf{v}$  icon, or by clicking the view PDF  $\mathbf{w}$  icon. Note: When a PDF document is opened, a coversheet will always appear on the first page. 3 Close the document after review. 4 Click Sign Off **2**. The Sign Off Task: Review: window will appear. 5 Enter any comments, your User ID and Electronic Signature.

### Reviewing and Archiving Documents in MasterControl, Continued

Performing document review (continued)

| Step | Action                                                                                                    |                                    |  |
|------|----------------------------------------------------------------------------------------------------|------------------------------------|--|
| 6    | Select the <i>Reviewed</i> Status from the dropdown menu. Click Save.                                                                                                    |                                    |  |
|      | <i>Note:</i><br>It is <u>not</u> recommended to select the <i>Needs Update</i> <b>Status</b> from the dropdown to ensure the review date is properly updated and to minimize the number of steps in the revision process. |                                    |  |
| 7    |                                                                                                    |                                    |  |
|      | If                                                                                                    | Then                               |  |
|      | The document needs a                                                                                                    | Follow the "Revising a Document in |  |
|      | revision                                                                                                    | MasterControl" procedure to revise |  |
|      | the document.                                                                                                    |                                    |  |
|      | The document needs to                                                                                                    | Follow the "Manually archiving a   |  |
|      | be archived                                                                                                    | document" section block below.     |  |
|      |                                                                                                    |                                    |  |

## **Reviewing and Archiving Documents in MasterControl,**

Continued

Manually

launching a review task packet

Manually

document

Follow the steps below to manually launch a review task packet, if a review is to be conducted for a document prior to its scheduled review date.

#### Notes:

- This task can be done only to unlocked InfoCards in the release status ٠ with dates in the Next Review field.
- Any user in a creator-reviser role and with access rights to the vault in • which a document is located can manually launch a review task packet.

| Step | Action                                                                                                    |
|------|----------------------------------------------------------------------------------------------------|
| 1    | Click on <b>Documents</b> , search and open the document InfoCard for                                                                     |
|      | which you need to launch a review.                                                                                                    |
| 2    | Click Sign Off 🛃, and select Review Task from the drop down list.                                                                         |
|      | The message 'The review task was launched.' will appear.                                                                                  |
|      |                                                                                                    |
|      | Note:                                                                                                    |
|      | The user(s) who are designated as reviewer(s) for the document will receive notification via email that a review task is pending, and the |
|      | review task will appear in their My Tasks inbox.                                                                                          |

Follow the steps below to manually archive a document that is discontinued archiving a with no replacement.

#### Note:

MasterControl will automatically archive previous revisions of documents that have been replaced with new revisions.

| Step | Action                                                            |
|------|-------------------------------------------------------------------|
| 1    | Log onto MasterControl, enter your User ID and Login password.    |
| 2    | Click on <b>Documents</b> .                                       |
| 3    | Search for the document you want to archive, and open the         |
|      | InfoCard.                                                         |
| 4    | Click Sign Off 墨 and select Quick Approve. The Quick              |
|      | Approval screen will appear.                                      |
| 5    | Enter any comments (e.g. reason for archival and/or references to |
|      | replacement procedures), and click Show Dates.                    |

### Reviewing and Archiving Documents in MasterControl, Continued

Manually archiving a document (continued)

|                             | Step                                                                                                    | Action                                                                                                    |  |  |
|-----------------------------|----------------------------------------------------------------------------------------------------|----------------------------------------------------------------------------------------------------|--|--|
|                             | 6                                                                                                    | Enter the Expiration Date of the document, your User ID and your Electronic Signature. Click <b>Submit</b> .                                                                                                    |  |  |
|                             |                                                                                                    | <i>Note:</i><br>The document InfoCard will automatically move to Archive Status<br>at the Expiration Date indicated. For users without archived access,<br>an error will display to show that the document is not viewable,<br>indicating the successful archival of the document. |  |  |
| Non-Controlled<br>Documents | <ul><li>The following non-controlled documents support this procedure.</li><li>MasterControl Suite Online Help</li><li>MasterControl Manual</li></ul> |                                                                                                    |  |  |
| Controlled<br>Documents     | The follo                                                                                                    | e following controlled documents support this procedure.                                                                                                    |  |  |
|                             |                                                                                                    | Procedure                                                                                                    |  |  |
|                             | General                                                                                                    | eneral Use of MasterControl                                                                                                    |  |  |
|                             | Revising                                                                                                    | a Document in MasterControl                                                                                                    |  |  |
| Author                      | Emeline Santos, SCPMG Quality Assurance Coordinator<br>Matthew Jones, SCPMG Systems Consultant                                                        |                                                                                                    |  |  |
| Author                      | General<br>Revising<br>Emeline<br>Matthew                                                                                                    | eral Use of MasterControl<br>ising a Document in MasterControl<br>eline Santos, SCPMG Quality Assurance Coordinator<br>thew Jones, SCPMG Systems Consultant                                                                                                    |  |  |

#### Document Number: SCPMG QMS - 0012

Title: Reviewing and Archiving Documents in MasterControl

Revision: 3

All dates and times are in Pacific Standard Time.

#### MasterControl PPP Updates

#### **Initial Approval**

| Name/Signature          | Title                  | Date                     | Meaning/Reason |
|-------------------------|------------------------|--------------------------|----------------|
| Fred Ung (K057175)      | SCPMG LABORATORY QCD   | 26 Jul 2016, 03:29:24 PM | Approved       |
| Maureen Ahler (K083442) | Quality Systems Leader | 01 Aug 2016, 03:38:36 PM | Approved       |

#### **Final Approval**

| Name/Signature         | Title                  | Date                             | Meaning/Reason  |
|------------------------|------------------------|----------------------------------|-----------------|
| Gary Gochman (P0919    | 53) SCPMG Laboratorie  | es AP Dir 08 Aug 2016, 06:10     | :41 PM Approved |
| Darryl Palmer-Toy (T18 | 8420) SCPMG Laboratory | / Sys Med Dir 13 Aug 2016, 05:02 | :34 PM Approved |

#### Set Effective Date

| Name/Signature           | Title                         | Date                     | Meaning/Reason |
|--------------------------|-------------------------------|--------------------------|----------------|
| Aidzz Ticsay (K109967)   | Regional QA Coordinator       |                          |                |
| Emeline Santos (K082273) | Regional Quality Assurance CD |                          |                |
| Maureen Ahler (K083442)  | Quality Systems Leader        | 14 Aug 2016, 07:10:40 PM | Approved       |